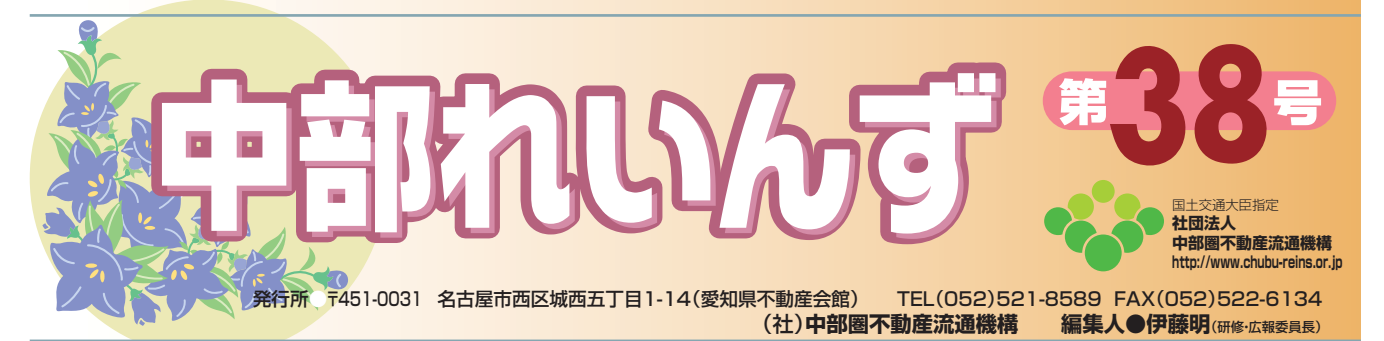

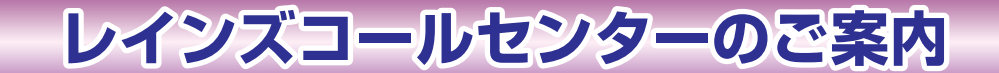

# 電話番号 03-3730-6413(代表) FAX 03-3730-8718 Eメール reins\_c@aj.wakwak.com 受付時間 平日の午前9時~午後6時まで

※土曜・日曜·祝休日・各月末日・12 月 27 日~1月3日・3月 30 日を除くレインズ システムのご質問、お問い合わせはコールセンターにお尋ね下さい。

# レインズからのお知らせ

#### ①登録期間の延長

レインズ登録物件の掲載期間は3ヶ月間ですが、平成 18 年4月より、3ヶ月を迎える月の月末まで延長し て登録されていますので、再登録・成約登録・削除・変更等のメンテナンスの際、ご注意ください。

#### ②各種証明書の発行について

物件登録や各種メンテナンスの際、証明書が必要な場合は「証明書発行有無」を"有"にしてください。

#### ③FAX 番号の変更

レインズに登録のFAX番号を変更する場合は、F型システム変更届を所属の協会にご提出下さい。NTTコミュニケーションズの i FAX(着信課金)の工事が再度必要になります。※工事代金 1,785 円をご負担願います。

#### **REINS MAP** を利用しよう !! (中部レインズ GIS サービス(地理情報システム))では……

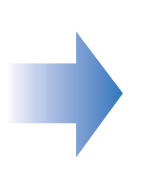

★レインズに登録されている物件の位置を地図上で確認することができます。
★自社登録物件に写真、間取図、図面を添付する事ができます。

また、登録されている物件の写真、間取図、図面を閲覧することができます。 ★地図の閲覧や計測ができます

距離や徒歩時間、面積などが計測できます。

★学校、病院、スーパー、コンビニなど周辺施設の検索ができます。

★間取図作成ソフトを無料でダウンロードして使うことができます。

①地図の閲覧・計測画面の表示には、Java2プラグインが必要です。 REINS MAPのメニュー画面のお知らせのページにあるインストール方法をご参照下さい。

②インターネットオプションの「セキュリティ」で信頼済みサイトとしてレインズのアドレスを登録して下さい。

これができていないと、図面(通常 TIFF 画像)が開かなかったり、EXCEL(GIS の図面作成機能) が自動で立ち上がらず図面を表示できません。

# 中部レインズ GIS サービスのご利用方法

#### 起動方法

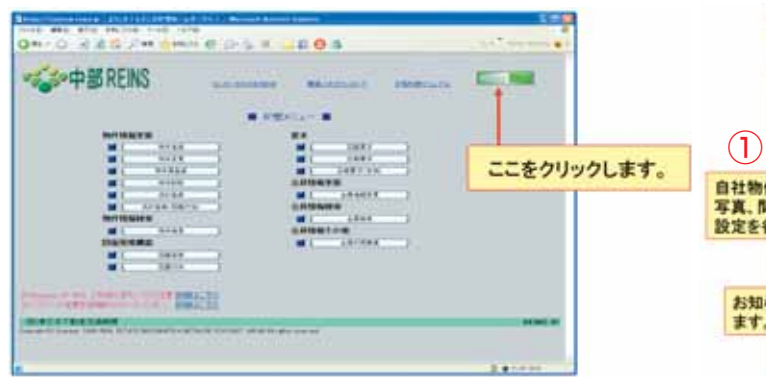

GIS サービスメニュー画面が表示されます。

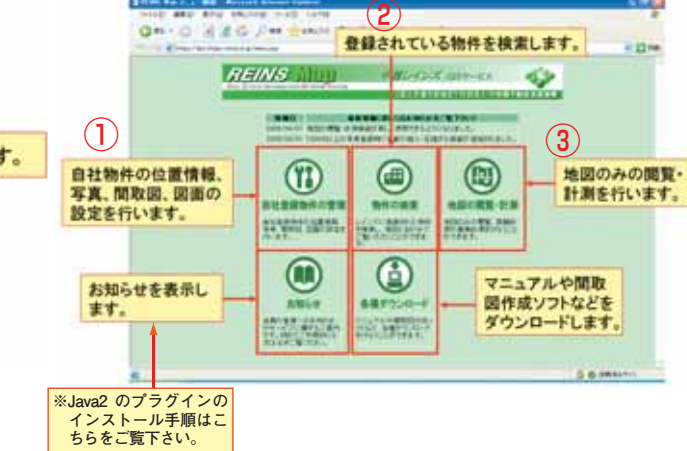

または、アドレス欄に

「https://gis.chubu-reins.or.jp」を直接入力 して下さい。

#### ①自社登録物件の管理

自社登録物件の管理画面から自社登録物件を検索 すると登録物件の一覧が表示されます。

|    |       | ~     |     | 2 18 LA          | Town Surge Se       | B-0 0.             | 0      | 3                     |
|----|-------|-------|-----|------------------|---------------------|--------------------|--------|-----------------------|
|    |       | 19.14 |     |                  |                     |                    | 1000   |                       |
|    |       | 1770  | -   |                  |                     |                    |        | 10000                 |
|    |       |       |     | THE R. D.        | maxe                | ALL BRITS          |        | -                     |
| -  |       |       | 114 | Mittigal -       | 「単体」「単粋」などの主張」      | 11038 84           | 91     |                       |
| 0  | 1.00  | 0     | 1.  | COLUMN .         | 私古里市平理2.各由市167县     | 6.608 22-9         |        |                       |
| 13 |       |       |     | 200              | ATTENDED TO THE OF  | Route to D         |        | 100                   |
| 0  | 121   | -12   | 1   | 100              | 000 0000000         | - 20417 - 67817    |        | 12484.5               |
| -  | 1.000 | 10    | 12  | 50000008         | 北古里布千樓区,世下6丁於1-00   | MUM NT             |        | TAXABLE .             |
| 14 | 135   | - 54  | . 6 | 873.71           | 00000000            | 104.67             |        | -                     |
| 0  | 122   |       | 1   | 000600000        | 私古里市平槽2(本)907日      | ATT AL             | -      | HORIZ                 |
|    | -     |       | 1   | and of the state | A THE R D A DOWN    | Walter Link        |        |                       |
| 2. | 1.2.  | 1.    |     | 7.6.92           | 0001                | 10.42 10.0         |        | HUIME                 |
|    | -     | -     |     | 10000008         | 4.2里希千種江水油17日       | Rid and            |        | and the second second |
| -  | -     | -     | -   | 季节丸              | 000 0000000         | 150.1 47408        |        | 200410                |
| 0  |       |       |     | 00000000         | 名古屋市千種2(今津67月0-6    | BILLAR FOR         |        |                       |
| 1  | 100   | 1     |     | 1,7782           | COLLOCO             | 1000               |        |                       |
| 2  | 1.0   | 1     | 4   | and the second   | COLUMN THE CARTINGS | ALL ALL            | 12-16- | 10081                 |
| -  |       |       |     | 00000000         | 私本部の千根三々から丁目        | William William    |        | Long is               |
| 2  | -     | -     | -   | 427/00           | (00) ライオンズレティ干燥     | 103                | 8128   | terbe it              |
|    |       |       |     | CONTROL 1        | A REPORT AND TH     | BUILDING THE PARTY |        | 100.00                |

各物件の地図(位置情報)、写真、開取、図面の設定状況が表示されます。 ※「×」はデータが設定されていない項目です。 地図の「ム」は代表点までしか自動取得できなかった物件で、検索結果では 地図の位置表示がされないので、位置を設定する必要があります。

(1) 検索した物件の間取図や写真、図面が表示されます。

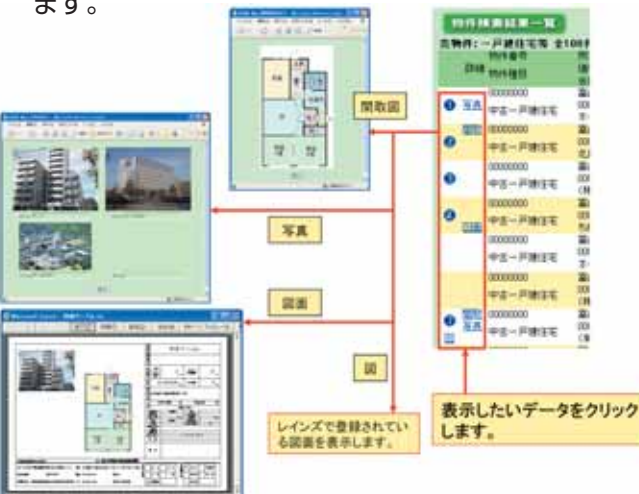

#### ②物件の検索

物件検索をすると物件の位置を地図上で確認 することができます。

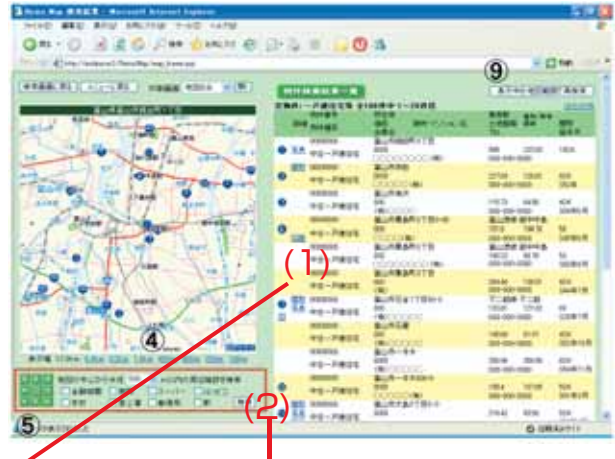

#### (2) 周辺施設を検索することができます。

| AT A CONCEASE OF AN AN AN AN AN AN AN AN AN AN AN AN AN                                                                                                    | A Gar Zin Ma<br>A Gar Zin Ma<br>A Gar Xin<br>A Gar Xin<br>A Gar | 検索範囲、検<br>をチェックして<br>します。                                                                                                    | 案する施設の種類<br>「検索」ボタンを押                                             |
|----------------------------------------------------------------------------------------------------|----------------------------------------------------------------------------------------------------|----------------------------------------------------------------------------------------------------|-------------------------------------------------------------------|
|                                                                                                    |                                                                                                    | EDW                                                                                                    | 位置を確認したい<br>施設の番号アイコ<br>ンをクリックすると、<br>選択した施設を中<br>心に地図が表示さ<br>カます |
|                                                                                                    | dinini di                                                                                                    |                                                                                                    | 周辺検索を実行し                                                          |
|                                                                                                    |                                                                                                    | 8, 45, 1947-19-1<br>8, 45, 1947-19-1<br>8, 45, 1947-19-1<br>8, 45, 1947-19-1<br>8, 45, 47, 47, 19-1<br>8, 45, 49, 4947-19-1<br>8, 45, 4947-19-1 | た中心地量には赤<br>いピンが表示され<br>ます。                                       |
| All and the second second seco |                                                                                                    | _                                                                                                    |                                                                   |

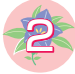

# 物件が成約したら、速やかに成約報告をして下さい。

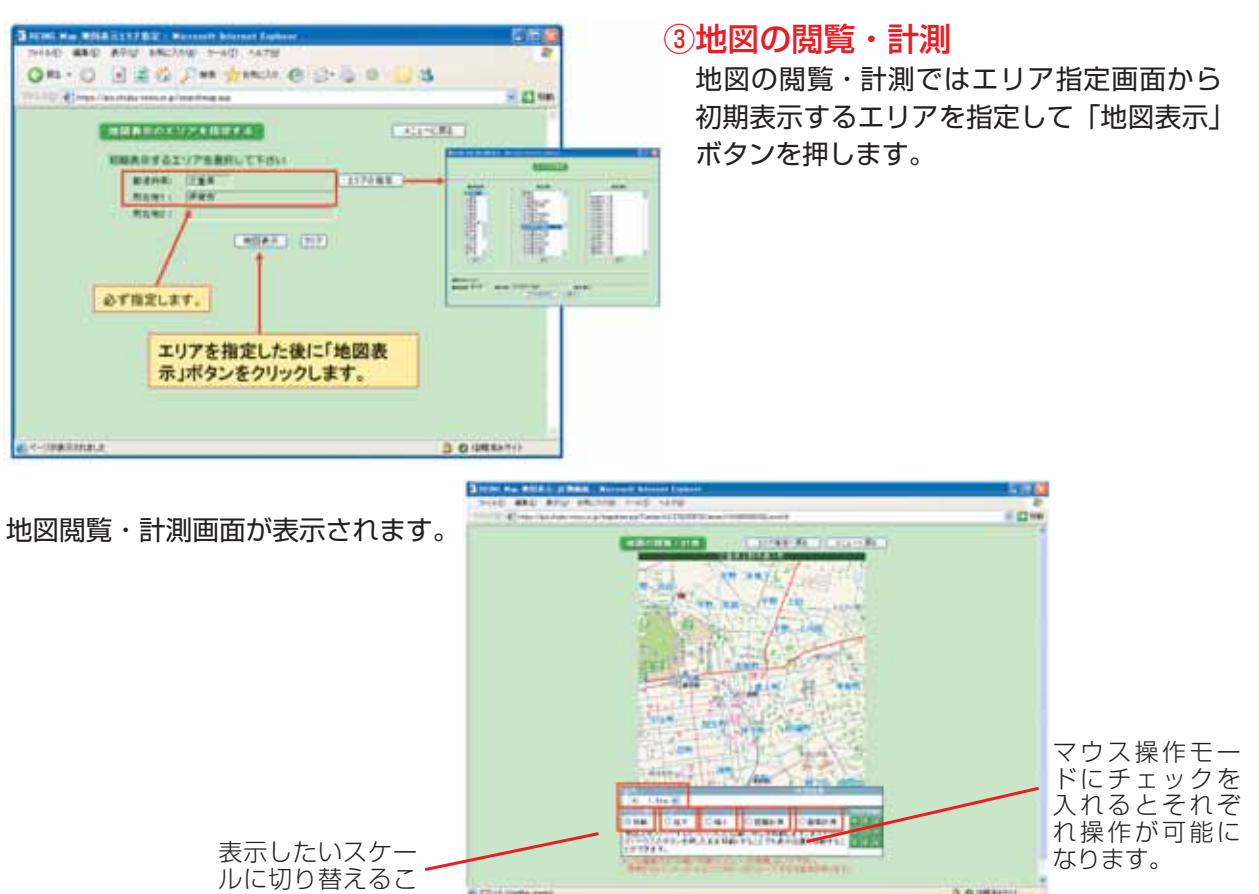

#### ◆お知らせ◆

とができます。

平成11(1999)年以降、平成18(2006)年4月1日までの市町村合併情報です。 マークシートを利用しての物件登録、検索などで市区町村コードがわからない場合はお問い合わせ下さい。 ※合併以外の市制・町政施行、郡の新設・統合、政令市の指定などの情報についても記載しています。

| 富山県     | 35 (9市+18町+8村)→15 (10市+4町+1村) |                                            |          |
|---------|-------------------------------|--------------------------------------------|----------|
| 市区町村コード | 新市町村名                         | 旧市町村名                                      | 年月日      |
| 16208   | 砺波市(トナミシ)                     | 砺波市、東礪波郡庄川町                                | 04.11.01 |
| 16210   | 南砺市 (ナントシ)                    | 東礪波郡城端町・平村・上平村・利賀村・井波町・井口村・福野町、西礪波郡福<br>光町 | 04.11.01 |
| 16201   | 富山市(トヤマシ)                     | 富山市、上新川郡大沢野町・大山町、婦負郡八尾町・婦中町・山田村・細入村        | 05.04.01 |
| 16202   | 高岡市(タカオカシ)                    | 高岡市、西礪波郡福岡町                                | 05.11.01 |
| 16211   | 射水市(イミズシ)                     | 新湊市、射水郡小杉町・大門町・下村・大島町                      | 05.11.01 |
| 16207   | 黒部市(クロベシ)                     | 黒部市、下新川郡宇奈月町                               | 06.03.31 |
|         | 41 (8末+27町+6村)→18 (10末+8町)    |                                            |          |

| 市区町村コード | 新市町村名                | 旧市町村名                                    | 年月日      |
|---------|----------------------|------------------------------------------|----------|
| 17209   | かほく市(カホクシ)           | 河北郡高松町・七塚町・宇ノ気町                          | 04.03.01 |
| 17202   | 七尾市(ナナオシ)            | 七尾市、鹿島郡田鶴浜町・中島町・能登島町                     | 04.10.01 |
| 17210   | 白山市(ハクサンシ)           | 松任市、石川郡美川町・鶴来町・河内村・吉野谷村・鳥越村・尾口村・白峰村      | 05.02.01 |
| 17211   | 能美市(ノミシ)             | 能美郡根上町·寺井町·辰口町                           | 05.02.01 |
| 17386   | 羽咋郡宝達志水町(ホウダツシミズチョウ) | 羽咋郡志雄町・押水町                               | 05.03.01 |
| 17407   | 鹿島郡中能登町(ナカノトマチ)      | 鹿島郡鳥屋町・鹿島町・鹿西町                           | 05.03.01 |
|         | 鳳珠郡(ホウスグン)           | (郡の統合新設) 鳳至郡・珠洲郡 (鳳至郡穴水町・門前町→鳳珠郡穴水町・門前町) | 05.03.01 |
| 17463   | 鳳珠郡(ホウスグン)能登町(ノトチョウ) | 鳳至郡能登町·柳田村、珠洲郡内浦町                        | 05.03.01 |
| 17384   | 羽咋郡志賀町(シカマチ)         | 羽咋郡富来町·志賀町                               | 05.09.01 |
| 17206   | 加賀市(カガシ)             | 加賀市、江沼郡山中町                               | 05.10.01 |
| 17204   | 輪島市(ワジマシ)            | 輪島市、鳳珠郡門前町                               | 06.02.01 |

| 福井県     | 35(7市+22町+6村)→17(9市+8町)     |                       |          |
|---------|-----------------------------|-----------------------|----------|
| 市区町村コート | 新市町村名                       | 旧市町村名                 | 年月日      |
| 18208   | あわら市(アワラシ)                  | 坂井郡芦原町・ 金津町           | 04.03.01 |
| 18404   | 南条郡南越前町(ミナミエチゼンチョウ)         | 南条郡南条町・今庄町・ 河野村       | 05.01.01 |
| 18423   | 丹生郡越前町(エチゼンチョウ)             | 丹生郡朝日町・ 宮崎村・ 越前町・織田町  | 05.02.01 |
|         | 三方上中郡(ミカタカミナカグン)            | (郡の新設) 三方郡・遠敷郡の各一部    | 05.03.31 |
| 18501   | 三方上中郡(ミカタカミナカグン)若狭町(ワカサチョウ) | 三方郡三方町、遠敷郡上中町         | 05.03.31 |
| 18209   | 越前市(エチゼンシ)                  | 武生市、今立郡今立町            | 05.10.01 |
| 18205   | 大野市(オオノシ)                   | 大野市、大野郡和泉村            | 05.11.07 |
| 18201   | 福井市(フクイシ)                   | 福井市、足羽郡美山町、丹生郡越廼村・清水町 | 06.02.01 |
| 18322   | 吉田郡永平寺町(エイヘイジチョウ)           | 吉田郡松岡町・永平寺町・上志比村      | 06.02.13 |
| 18483   | 大飯郡(オオイグン)おおい町(オオイチョウ)      | 遠敷郡名田庄村、大飯郡大飯町        | 06.03.03 |
| 18210   | 坂井市(サカイシ)                   | 坂井郡三国町・丸岡町・春江町・坂井町    | 06.03.20 |

### 専属専任・専任媒介契約を結んだら、必ずレインズに物件登録を!

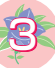

【第38号】平成18年10月10日

00 (1 4

| 岐早宗     | 99(14冊+55町+30村)→42(21冊+19町+2村) |                                                    |          |
|---------|--------------------------------|----------------------------------------------------|----------|
| 市区町村コード | 新市町村名                          | 旧市町村名                                              | 年月日      |
| 21215   | 山県市(ヤマガタシ)                     | 山県郡高富町・美山町・伊自良村                                    | 03.04.01 |
| 21216   | 瑞穂市(ミズホシ)                      | 本巣郡穂積町・巣南町                                         | 03.05.01 |
| 21217   | 飛騨市(ヒダシ)                       | 吉城郡古川町・河合村・宮川村・神岡町                                 | 04.02.01 |
| 21218   | 本巣市(モトスシ)                      | 本巣郡本巣町・真正町・糸貫町・根尾村                                 | 04.02.01 |
| 21219   | 郡上市(グジョウシ)                     | 郡上郡八幡町・大和町・白鳥町・高鷲村・美並村・明宝村・和良村                     | 04.03.01 |
| 21220   | 下呂市(ゲロシ)                       | 益田郡萩原町・小坂町・下呂町・金山町・馬瀬村                             | 04.03.01 |
| 21210   | 恵那市(エナシ)                       | 恵那市、恵那郡岩村町・山岡町・明智町・串原村・上矢作町                        | 04.10.25 |
| 21213   | 各務原市(カカミガハラシ)                  | 各務原市、羽島郡川島町                                        | 04.11.01 |
| 21401   | 揖斐郡揖斐川町(イビガワチョウ)               | 揖斐郡揖斐川町 · 谷汲村 · 春日村 · 久瀬村 · 藤橋村 · 坂内村              | 05.01.31 |
| 21203   | 高山市(タカヤマシ)                     | 高山市、大野郡丹生川村・清見村・荘川村・宮村・久々野村・朝日村・高根村、吉<br>城郡国府町・上宝村 | 05.02.01 |
| 21205   | 関市(セキシ)                        | 関市、武儀郡洞戸村・板取村・武芸川町・武儀町・上之保村                        | 05.02.07 |
| 21206   | 中津川市(ナカツガワシ)                   | 中津川市、恵那郡坂下町・川上村・加子母村・付知町・福岡町・蛭川村、長野県木<br>曽郡山口村     | 05.02.13 |
| 21221   | 海津市(カイヅシ)                      | 海津郡海津町・平田町・南濃町                                     | 05.03.28 |
| 21214   | 可児市(カニシ)                       | 可児市、可児郡兼山町                                         | 05.05.01 |
| 21201   | 岐阜市(ギフシ)                       | 岐阜市、羽島郡柳津町                                         | 06.01.01 |
| 21204   | 多治見市(タジミシ)                     | 多治見市、土岐郡笠原町                                        | 06.01.23 |
| 21202   | 大垣市(オオガキシ)                     | 大垣市、養老郡上石津町、安八郡墨俣町                                 | 06.03.27 |

年月日

03.04.01

05.04.01

06.03.31

04.04.01

04.04.01

05.01.17

05.04.01

05.04.01 05.04.01

05.04.01

05.04.01

05.04.01

05.05.05

05.07.01

05.09.20

05.10.11

#### 静岡県 74(21市+49町+4村)→42(23市+19町) 新市町村名 旧市町村名 市区町村コード 静岡市(シズオカシ) 静岡市、清水市 22101 葵区(アオイク) 22102 駿河区(スルガク) (政令市移行)→葵区(アオイク)・駿河区(スルガク)・清水区(シミズク) 庵原郡蒲原町→清水区 田方郡修善寺町・土肥町・天城湯ヶ島町・中伊豆町 22103 清水区 (シミズク) 伊豆市(イズシ) 22222 22223 御前崎市(オマエザキシ) 榛原郡御前崎町、小笠郡浜岡町 小笠郡小笠町·菊川町 22224 菊川市(キクガワシ) 沼津市、田方郡戸田村 22203 沼津市 (ヌマヅシ) 22211 磐田市 (イワタシ) 磐田市、磐田郡福田町・竜洋町・豊田町・豊岡村 22213 掛川市 (カケガワシ 掛川市、小笠郡大須賀町・大東町 22216 袋井市 (フクロイシ) 袋井市、磐田郡浅羽町 22225 伊豆の国市(イズノクニシ) 22306 賀茂郡西伊豆町(ニシイズチョウ) 田方郡伊豆長岡町・韮山町・大仁町 賀茂郡西伊豆町·賀茂村 島田市、榛原郡金谷町 22209 島田市 (シマダシ) 浜松市、 天竜市、浜北市、周知郡春野町、磐田郡龍山村·佐久間町·水窪町、浜名 22202 浜松市(ハママツシ) 郡舞阪町・雄踏町、引佐郡細江町・引佐町・三ヶ日町 22429 榛原郡川根本町(カワネホンチョウ) 榛原郡中川根町・本川根町 22226 牧之原市 (マキノハラシ) 榛原郡相良町·榛原町

愛知県 88(31市+47町+10村)→63(35市+26町+2村)

| 市区町村コード | 新市町村名                    | 旧市町村名                              | 年月日      |
|---------|--------------------------|------------------------------------|----------|
| 23231   | 田原市(タハラシ)                | 渥美郡田原町·赤羽根町                        | 03.08.20 |
|         |                          | 渥美郡渥美町                             | 05.10.01 |
|         | 東加茂郡(ヒガシカモグン)稲武町(イナブチョウ) | (郡の区域変更) 北設楽郡稲武町 ※現在は豊田市           | 03.10.01 |
| 23203   | 一宮市(イチノミヤシ)              | 一宮市、尾西市、葉栗郡木曽川町                    | 05.04.01 |
| 23211   | 豊田市(トヨタシ)                | 豊田市、西加茂郡藤岡町・小原村、東加茂郡足助町・下山村・旭町・稲武町 | 05.04.01 |
| 23220   | 稲沢市(イナザワシ)               | 稲沢市、中島郡祖父江町・平和町                    | 05.04.01 |
| 23232   | 愛西市(アイサイシ)               | 海部郡佐屋町・立田村・八開村・佐織町                 | 05.04.01 |
| 23233   | 清須市(キヨスシ)                | 西春日井郡西枇杷島町・清洲町・新川町                 | 05.07.07 |
| 23221   | 新城市(シンシロシ)               | 新城市、南設楽郡鳳来町・作手村                    | 05.10.01 |
| 23561   | 北設楽郡設楽町(シタラチョウ)          | 北設楽郡設楽町・津具村                        | 05.10.01 |
| 23563   | 北設楽郡豊根村(トヨネムラ)           | 北設楽郡豊根村・富山村                        | 05.11.27 |
| 23202   | 岡崎市(オカザキシ)               | 岡崎市、額田郡額田町                         | 06.01.01 |
| 23207   | 豊川市(トヨカワシ)               | 豊川市、宝飯郡一宮町                         | 06.02.01 |
| 23234   | 北名古屋市(キタナゴヤシ)            | 西春日井郡師勝町・西春町                       | 06.03.20 |
| 23235   | 弥富市(ヤトミシ)                | 海部郡十四山村・弥富町                        | 06.04.01 |

| 三重県     | 69(13市+47町+9村)→29(14市+15町) |                                      |          |  |
|---------|----------------------------|--------------------------------------|----------|--|
| 市区町村コード | 新市町村名                      | 旧市町村名                                | 年月日      |  |
| 24214   | いなべ市(イナベシ)                 | 員弁郡北勢町・員弁町・大安町・藤原町                   | 03.12.01 |  |
| 24215   | 志摩市(シマシ)                   | 志摩郡浜島町・大王町・志摩町・阿児町・磯部町               | 04.10.01 |  |
| 24216   | 伊賀市(イガシ)                   | 上野市、阿山郡伊賀町・島ヶ原村・阿山町・大山田村・名賀郡青山町      | 04.11.01 |  |
| 24205   | 桑名市(クワナシ)                  | 桑名市、桑名郡多度町・長島町                       | 04.12.06 |  |
| 24204   | 松阪市(マツサカシ)                 | 松阪市、一志郡嬉野町·三雲町、飯南郡飯南町·飯高町            | 05.01.01 |  |
| 24210   | 亀山市(カメヤマシ)                 | 亀山市、鈴鹿郡関町                            | 05.01.11 |  |
| 24202   | 四日市市(ヨッカイチシ)               | 四日市市、三重郡楠町                           | 05.02.07 |  |
| 24471   | 度会郡大紀町(タイキチョウ)             | 度会郡大宮町·紀勢町·大内山町                      | 05.02.14 |  |
| 24472   | 度会郡南伊勢町(ミナミイセチョウ)          | 度会郡南勢町·南島町                           | 05.10.01 |  |
| 24543   | 北牟婁郡紀北町(キホクチョウ)            | 北牟婁郡紀伊長島町·海山町                        | 05.10.11 |  |
| 24203   | 伊勢市(イセシ)                   | 伊勢市、度会郡二見町・小俣町・御薗村                   | 05.11.01 |  |
| 24212   | 熊野市(クマノシ)                  | 熊野市、南牟婁郡紀和町                          | 05.11.01 |  |
| 24201   | 津市 (ツシ)                    | 津市、久居市、安芸郡河芸町・芸濃町・美里村・安濃町・一志郡香良洲町・一志 | 101030   |  |
| LHEOT   |                            | 町・白山町・美杉村                            | 00.01.01 |  |
| 24441   | 多気郡多気町(タキチョウ)              | 多気郡多気町·勢和村                           | 06.01.01 |  |
| 24443   | 多気郡大台町(オオダイチョウ)            | 多気郡大台町·宮川村                           | 06.01.10 |  |
| 24562   | 南牟婁郡紀宝町(キホウチョウ)            | 南牟婁郡紀宝町・鵜殿村                          | 06.01.10 |  |

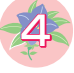

## 物件登録の際は、図面も登録しましょう。